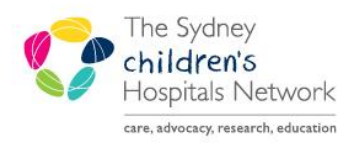

A series of helpful guides provided by the Information Technology Department

#### **Push Medications verified by Pharmacy**

To administer and document push medications that have been verified by pharmacy requires two steps.

#### Administering the Medication on the MAR:

Click on the required dose task tile

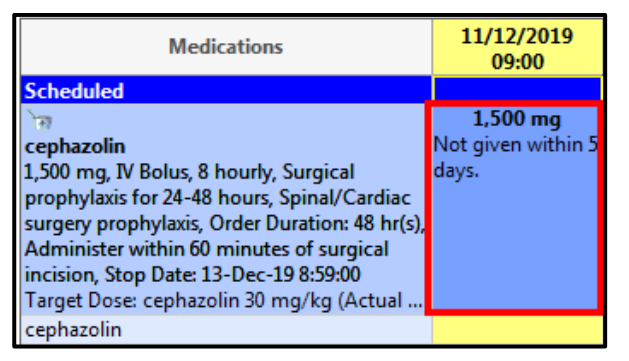

- Enter witness 'Surname, First name"
- The Volume populated by Pharmacy is not to be changed
- Leave Diluent and Diluent ml blank

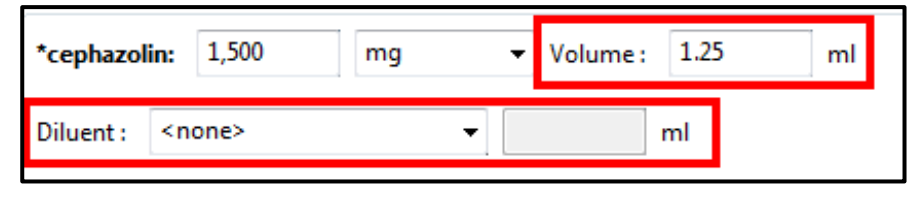

• Select Site from the drop down menu (Do not change \*Route as this is going against the doctor's prescription)

|          |            |          | <b>-</b> |
|----------|------------|----------|----------|
| *Route : | IV Bolus 👻 | Site : 👻 |          |
|          |            |          | _        |

Leave Infused Over information blank

| Total Volume : | 0 | Infused Over : | 0 | - |  |
|----------------|---|----------------|---|---|--|
|                |   |                |   |   |  |

• In the timeline at the bottom of the administration window the volume will populate.

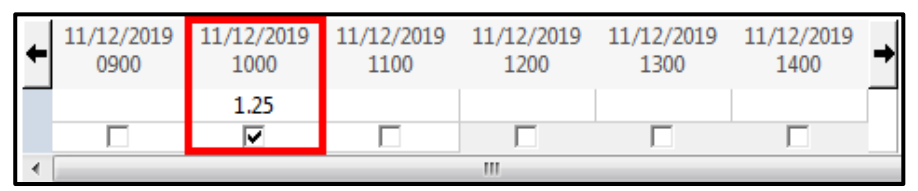

• Adjust the volume in this grid to 0.

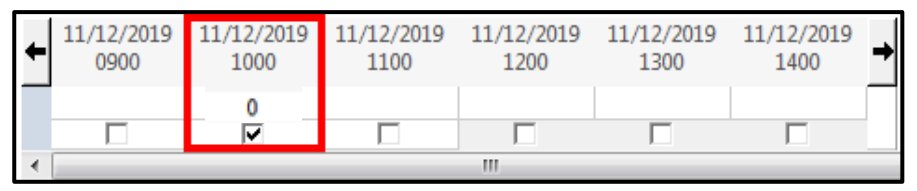

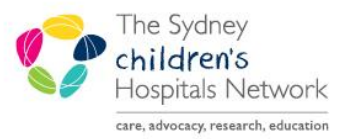

A series of helpful guides provided by the Information Technology Department

• To sign off medication, select Green Tick

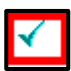

• Witness to enter **password** and click **OK** 

| Authorizing Signat | ture - Million I               |
|--------------------|--------------------------------|
| € Cerner           | Cerner Millennium <sup>®</sup> |
|                    | Password :                     |
|                    | Domain :<br>TRAIN              |
| PowerChart         | OK Cancel                      |

• The task tile will change to complete

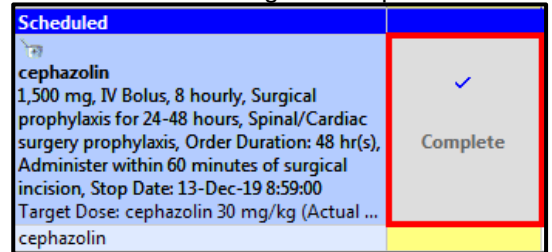

• Once the MAR is refreshed, the dose and time of administration will appear.

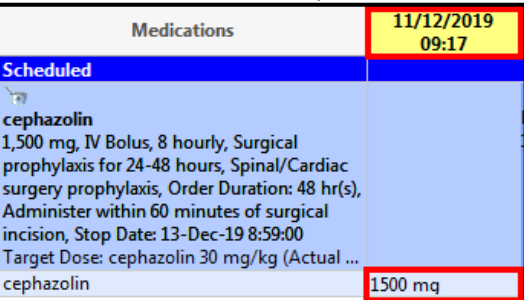

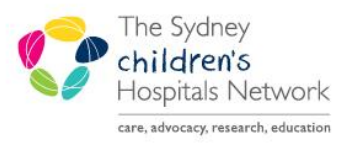

A series of helpful guides provided by the Information Technology Department

#### Documenting the push medication in Interactive View and I&O

• Click on Interactive View and I&O from the Navigation Menu

| Menu                     | ф |
|--------------------------|---|
| Nursing View             |   |
| BTF Observation Chart    |   |
| MAR                      |   |
| MAR Summary              |   |
| Medication Requests      |   |
| Interactive View and I&O |   |
| Task List                |   |

• The medication will pull into **Medications** section on Fluid Balance Chart but will not count to pump total as it has been made 0ml

| ⊿ Intake Total | 0 |
|----------------|---|
| △ Medications  | 0 |
| cephazolin ml  | 0 |

- Add a dynamic group to the IV Flush section
- Select Other, ensure the dynamic group is labeled "IV Push Medication" to ensure consistency hospital wide
- Select a site and click OK

| Other: IV Push Medication Arm - Left<br>IV fluid type:<br>NaCl 0.9%<br>Glucose 5%<br>Glucose 5% NaCl 0.9%<br>Glucose 5% NaCl 0.45% | * |
|----------------------------------------------------------------------------------------------------|---|
| IV fluid type:<br>NaCl 0.9%<br>Glucose 5%<br>Glucose 5% NaCl 0.9%<br>Glucose 5% NaCl 0.45%                                         | * |
| NaCl 0.9%<br>Glucose 5%<br>Glucose 5% NaCl 0.9%<br>Glucose 5% NaCl 0.45%                                                           |   |
| Glucose 5%<br>Glucose 5% NaCl 0.9%<br>Glucose 5% NaCl 0.45%                                                                        |   |
| Glucose 5% NaCl 0.9%<br>Glucose 5% NaCl 0.45%                                                                                      |   |
| Glucose 5% NaCl 0.45%                                                                                                    |   |
| Other                                                                                                    |   |
| otter                                                                                                    |   |
| IV Push Medication                                                                                                    |   |
|                                                                                                    |   |
| · ·                                                                                                    |   |
| IV site:                                                                                                    |   |

• Double Click in the white box next to IV Flush Amount and enter the drug and flush amount

| ⊿ Intake Total                                               |    |  |  |
|--------------------------------------------------------------|----|--|--|
| ⊿ IV flushes                                                 | e  |  |  |
| △ <other: arm<="" iv="" medication="" p="" push=""></other:> |    |  |  |
| IV flush amount                                              | mL |  |  |

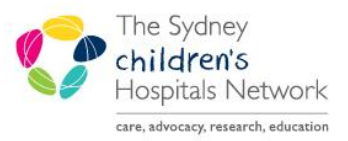

A series of helpful guides provided by the Information Technology Department

#### • Right click on the amount and select Add Comment

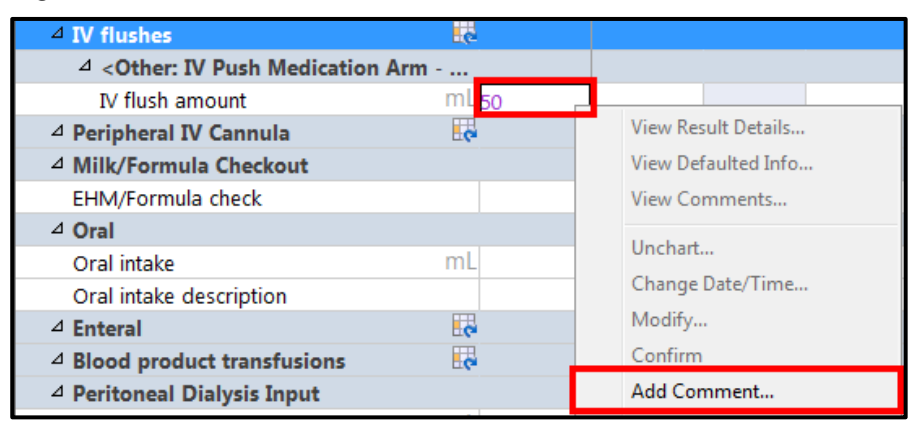

Add Comment with amount of drug and the expected amount of flush, click OK

| P Comment - TEST, Ben - 10823317 | <b>—</b> |
|----------------------------------|----------|
| IV flush amount: 50 mL           |          |
| Comment                          |          |
| Cephazolin 30 / Flush 20         |          |
|                                  |          |
|                                  |          |
|                                  |          |
|                                  |          |
|                                  |          |
|                                  |          |
|                                  |          |
|                                  |          |
|                                  | K Cancel |

Click Green Tick to save data

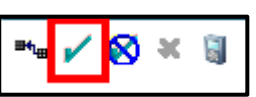

Nurse to enter **password** and click **OK**

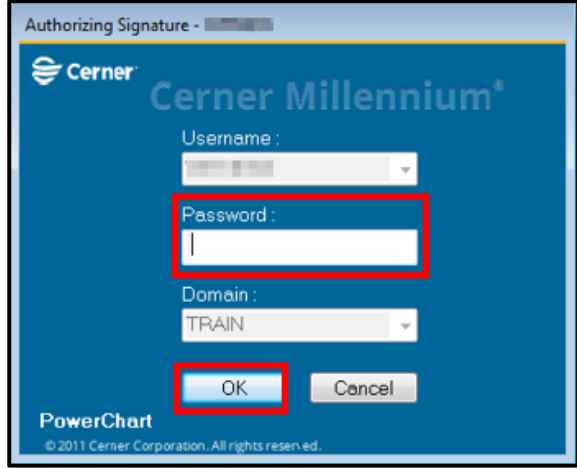